Logiciel Tune-Up 2011 Repair Wizard, Mon Windows sans stress

**Logiciel** Posté par : JerryG Publié e le :  $28/3/2011 \ 14:00:00$ 

On vous en parle souvent de ce logiciel révolutionnaire qu'est**Tune-Up Utility 2011**, alors quand l'ordinateur fait des siennes, il vaut mieux avoir les nerfs solides et souvent beaucoup de temps devant soi, car la plupart des erreurs ont plusieurs causes !, heureusement **le module TuneUp Repair Wizard** apporte des solutions au cas ou !

Ã□ l'avenir, évitez-vous des soucis et résolvez vos problèmes informatiques tranquillement d'un simple clic de souris grâce à **TuneUp Utilities 2011**. Nous allons vous montrer comment tout cela fonctionne et quelles erreurs sont corrigées.

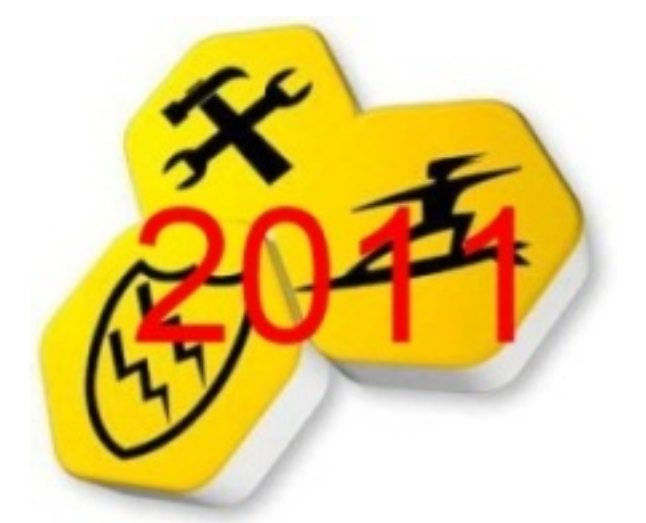

# Problème 1 â 🛛 Les mises à jour et Service Packs de Windows ne s'installent pas

Si Windows Update ne cesse de vous demander de redémarrer lors de la mise à jour de votre PC, alors que vous avez déjà procédé à ce redémarrage, les mises à jour importantes et Services Packs ne sont plus installés. Ce problÃ<sup>m</sup>e concerne, par exemple, le tout nouveau SP1 pour Windows® 7, mais aussi les mises à jour et correctifs de sécurité importants de Windows® XP et de Vista. C'est précisément là qu'intervient TuneUp Repair Wizard afin de ne pas courir le risque de manquer un élément important.

*La solution :* Démarrez TuneUp Utilitiesâ∏¢ 2011, puis dans la catégorie "Résoudre les problèmes", accédez à TuneUp Repair Wizard en cliquant sur "Résoudre les problèmes typiques". Dans la fenêtre qui apparaît, sélectionnez l'option "Windows Update ne fonctionne pas car un redémarrage est requis au préalable", puis cliquez sur "Suivant". Suivez ensuite les instructions de l'assistant afin de résoudre ce problème en quelques secondes !

#### Problème 2 â 🛛 Du souci avec les polices

Signes mystérieux, phrases décousues, hiéroglyphes ? Si les polices ne s'affichent plus correctement sur votre écran, le dossier Polices interne de Windows® doit être réparé.

*La solution :* Pour cela, lancez TuneUp Repair Wizard en suivant les instructions fournies  $\tilde{A}$  la solution 1, puis effectuez les op $\tilde{A}$ ©rations de la proc $\tilde{A}$ ©dure "Le dossier Polices ne fonctionne pas".

Vous pouvez déjà faire une croix sur votre problà me !

### ProblÃ<sup>"</sup>me 3 â<sub>11</sub> Disparition de la Corbeille

La Corbeille ne s'affiche plus sur votre écran ? Même les méthodes habituelles de réactivation de la Corbeille via le Panneau de configuration échouent ?

| et Assistant vous permet de résoudre les problèmes les plus courants sou<br>ffichés ci-dessous se produisent sur votre système, sélectionnez-les, puis                                                                                                    | s Wini | dows. Si certains des problèmes<br>z sur Suivant.                                                                                                    |
|----------------------------------------------------------------------------------------------------|--------|----------------------------------------------------------------------------------------------------|
| Modifications de l'utilisation depuis Windows Vista                                                                                                    | -      | Aucune barre de menu n'est                                                                                                    |
| Aucune barre de menu n'est attlichée dans les fenêtres de dossie     Aucune barre de menu n'est attlichée dans les fenêtres de dossie     Aucune barre de tracter n'apparaît pas dans le menu Démarrer Problèmes d'affichage     La Barre des tâches ne s'affiche pas     La Barre des tâches ne s'affiche pas     Les les les ne sont pas affichées correctement     Les flèches des raccourcis ne sont pas affichées     Les mini-applications ne s'affichent pas correctement     Les sur le Bureau     Licône Sur le Bureau     Licône Fichiers utilisateur n'est pas affichée     L'icône Fichiers utilisateur n'est pas affichée     L'icône Fichiers utilisateur n'est pas affichée     L'icône Favoris réseau n'est pas affichée |        | Aucune barre de menu n'est<br>affichée dans les fenêtres de<br>dossier<br>Depuis Windows Vista, la<br>barre de menus est masquée<br>par défaut et ne s'affiche de<br>nouveau qu'en appuyant sur<br>la touche Alt.<br>Si ce comportement vous<br>perturbe, TuneUp Repair<br>Wizard peut procéder à tous<br>les paramétrages requis pour<br>afficher la barre de menus en<br>permanence. |
| Problème lors du travail avec des fichiers et des dossiers<br>De la Le dossier Polices ne fonctionne pas<br>L'affichage des dossiers et l'Explorateur Windows ne                                                                                                    |        |                                                                                                    |

*La solution* : La fonction "L'icône Corbeille n'est pas affichée" de TuneUp Repair Wizard. Sélectionnez-la, cliquez sur "Suivant" et le problème est résolu en un clin d'Å⊡il !

#### Problème 4 â 🔲 Erreur lors de l'installation et de la désinstallation de logiciels

Vous ne pouvez pas installer, ni désinstaller des logiciels ? Ã□ chaque tentative, Windows® ne fait qu'afficher le message "Erreur 1719" ? Le service Windows® Installer est ensuite endommagé et doit être redémarré au moyen d'un grand nombre de commandes manuelles compliquées. Utiliser TuneUp Repair Wizard est bien plus rapide et plus simple.

*La solution :* En quelques secondes, il répare complÃ<sup>¨</sup>tement Windows® Installer. Pour cela, sélectionnez l'option "Impossible d'accéder au service Windows Installer", puis cliquez sur

"Suivant" pour confirmer. Et voilà !

#### ProblÃ"me 5 â 🛛 Affichage erroné des icônes

Si l'affichage de vos icônes est soudainement interverti ou incorrect, alors le cache des icônes de Windows® est défectueux. Ce désagrément est également très facile à corriger.

*La solution* : Démarrez TuneUp Repair Wizard selon la procédure décrite précédemment, puis sélectionnez l'option "Les icônes ne sont pas affichées correctement". Et après plusieurs clics sur "Suivant" et enfin sur "Terminer", vos icônes devraient de nouveau s'afficher parfaitement.

| fichés ci-dessous se produisent sur votre système, sélectionnez-les, puis c                                                                                                    | lique | z sur Suivant.                                                                                                    |
|----------------------------------------------------------------------------------------------------|-------|----------------------------------------------------------------------------------------------------|
| <ul> <li>L'icône Ordinateur n'est pas affichée</li> <li>L'icône Fichiers utilisateur n'est pas affichée</li> <li>L'icône Corbeille n'est pas affichée</li> <li>L'icône Favoris réseau n'est pas affichée</li> <li>L'icône Favoris réseau n'est pas affichée</li> <li>Le dossier Polices ne fonctionne pas</li> <li>L'affichage des dossiers et l'Explorateur Windows ne fonctionnent pas</li> <li>Le sous-menu Nouveau du menu contextuel n'est pas affiché</li> <li>Le Bureau et la Barre des tâches ne fonctionnent pas</li> <li>Les programmes (fichiers .exe) ne peuvent pas être ouverts directement</li> </ul> | • H   | Aucune barre de menu n'est<br>affichée dans les fenêtres de<br>dossier<br>Depuis Windows Vista, la<br>barre de menus est masquée<br>par défaut et ne s'affiche de<br>nouveau qu'en appuyant sur<br>la touche Alt.<br>Si ce comportement vous<br>perturbe, TuneUp Repair<br>Wizard peut procéder à tous<br>les paramétrages requis pour<br>afficher la barre de menus en<br>permanence. |

# **Conclusion** :

TuneUp Repair Wizard permet de résoudre facilement les cinq problèmes Windows® les plus embêtants. Il sait également en corriger 13 autres. Le meilleur reste pourtant à venir : il s'agit là seulement d'une des 30 fonctions d'optimisation de TuneUp Utilitiesâ∏¢ 2011. Â∏vitez dès maintenant de recourir à une assistance technique coûteuse ou de rendre visite à l'expert informatique du coin.

# Utilisez TuneUp Utilitiesâ $\Box \notin 2011$ . Et offrez par la même occasion une véritable remise en forme $\tilde{A}$ votre PC !

En tant qu'utilisateur d'une version précédente, vous pouvez acheter la mise à niveau vers TuneUp Utilitiesâ ]¢ 2011 en exclusivité au prix préférentiel de 24,95 EUR au lieu de 39,95 EUR !

Offre exclusive : Mise à niveau vers TuneUp Utilities 2011 (version valable pour 3 PC maximum) pour seulement 24,95 EUR au lieu de 39,95 EUR !

#### Soyez parmi les premiers utilisateurs !

Achetez maintenant TuneUp Utilitiesânt 2011 pour optimiser votre ordinateur portable, votre ultraportable et votre PC à un prix de mise à niveau exclusif ! (version valable pour 3 PC maximum) pour 24,95 EUR au lieu de 39,95 EUR !

#### Vous préférez tester avant d'acheter ?